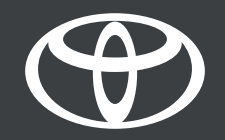

# Kako povezati MyToyota profil sa multimedijalnim uređajem preko ključa za vezu – uputstvo

MyToyota

### UVOD

U ovom dokumentu otkrijte kako da povežete multimedijalni profil vašeg vozila pomoću funkcije Link Key, obezbeđujući automatsko prepoznavanje kad god uđete u vozilo koristeći fizički ključ.

Odricanje od odgovornosti: Dostupno za vozila sa opcijom Link Key koja se prikazuje na multimedijalnom displeju. Ako nije prikazana, koristite druge načine kao što su LOGIN VIA Bluetooth ili HEADUNIT.

Da bi postupak povezivanja funkcionisao, obavezno nosite fizički ključ sa sobom.

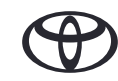

### 1. PRIHVATANJE USLOVA KORIŠĆENJA I OBAVEŠTENJA O PRIVATNOSTI

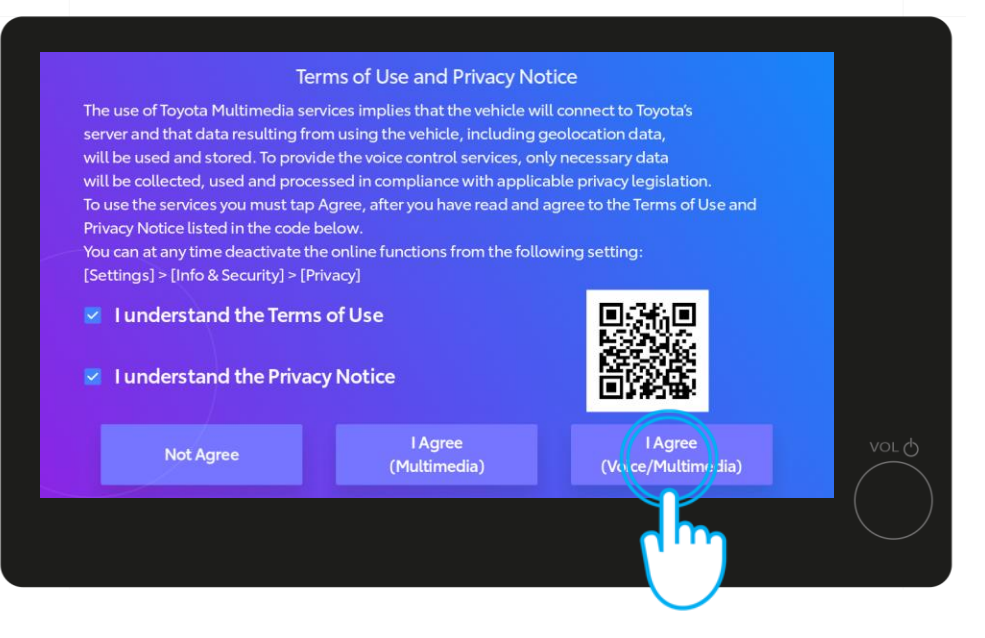

#### KORAK 1

Prvo, prihvatite uslove korišćenja i obaveštenje o privatnosti\*.

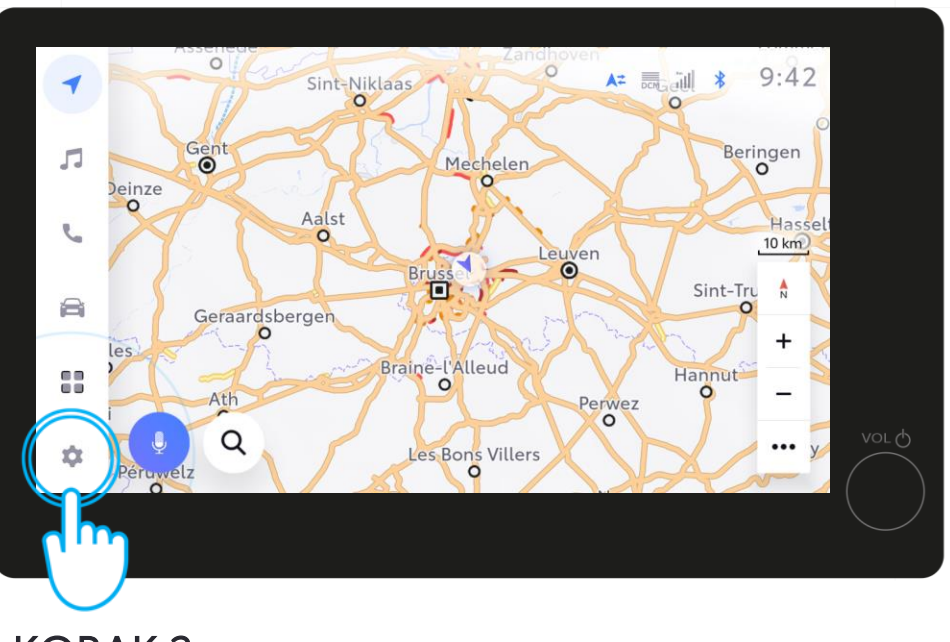

KORAK 2

Zatim idite na podešavanja.

Odricanje od odgovornosti: Pre nego što pročitate ovo uputstvo, pogledajte video o našoj celoj aplikaciji, uparivanju i instalaciji pomoću blututa.

\*Kada date saglasnost i sačuvate profil, ovaj ekran se više neće pojavljivati svaki put kada startujete automobil.

### 1. PRIHVATANJE USLOVA KORIŠĆENJA I OBAVEŠTENJA O PRIVATNOSTI

| -    | Settings            |    | A= | <br>11:52 |    |
|------|---------------------|----|----|-----------|----|
| _    | Current driver      |    |    |           |    |
| JJ ( | Guest               |    |    |           |    |
| 5    | My settings         |    |    |           |    |
| a    | Personal info       |    |    |           |    |
|      | Bluetooth & Devices | ». |    |           |    |
|      | Coneral             | >  |    |           |    |
| \$   | <b>W</b> I-Fi       | >  |    |           | VC |

#### NAPOMENA

Ako profil nije sačuvan u koraku 1, pojaviće se ovaj ekran i vozićete "kao gost" u režimu Guest Mode\*.

\*Ako vozite u režimu gosta, funkcije nekih povezanih usluga (putovanja, status vozila, status baterije) neće biti ažurirane niti prikazane u aplikaciji.

### 2. PRIJAVITE SE NA MULTIMEDIJALNI UREĐAJ POMOĆU APLIKACIJE MYTOYOTA

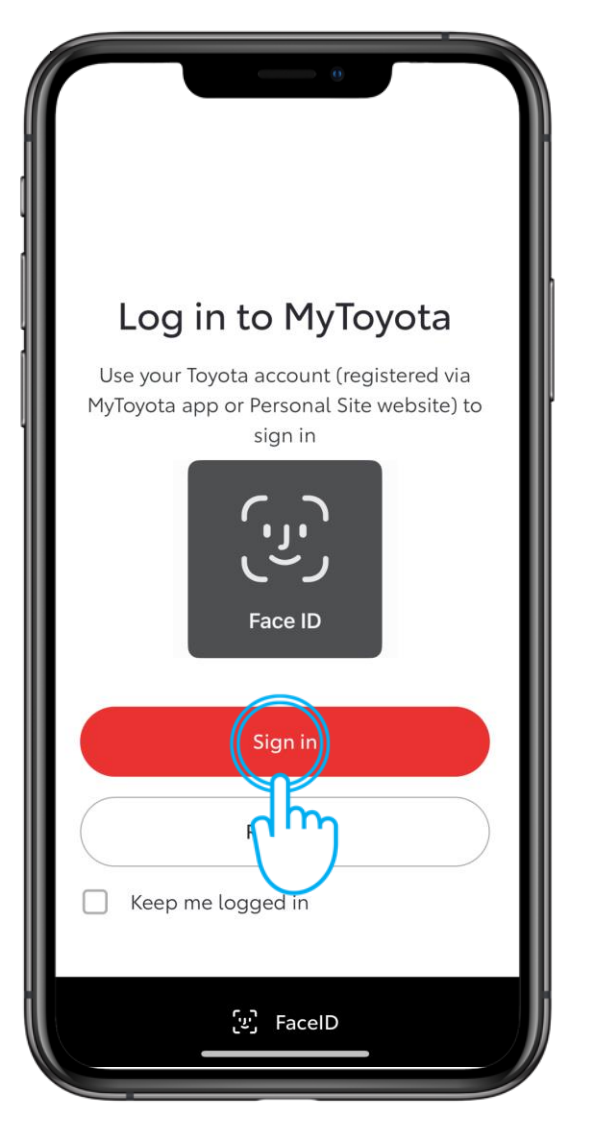

### KORAK 1

Prijavite se u aplikaciju MyToyota na svom telefonu

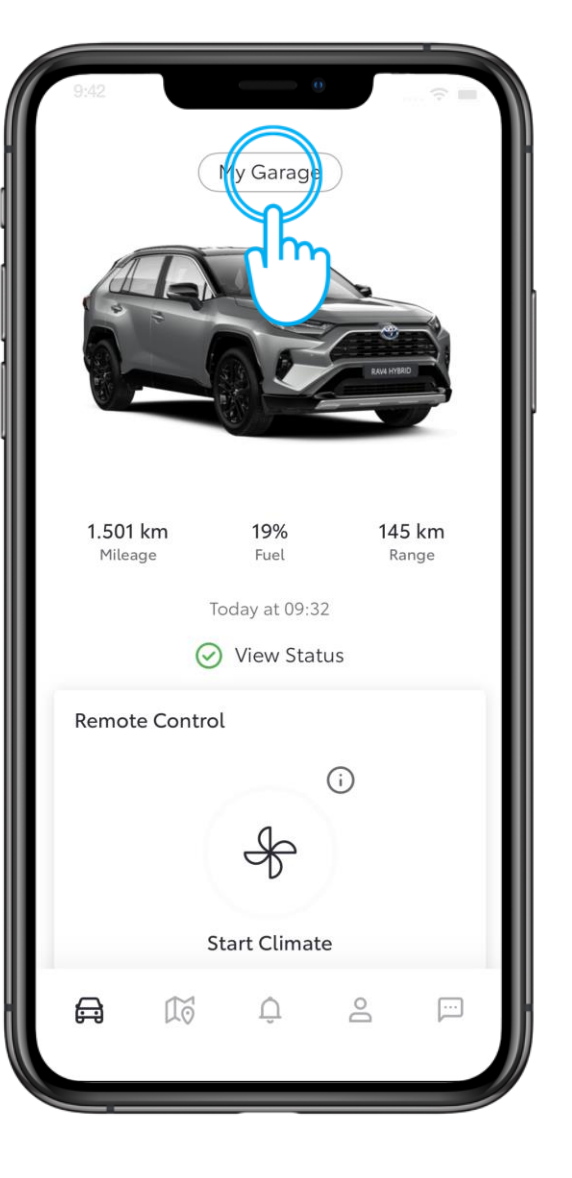

#### KORAK 2

Dodirnite "My Garage".

Odricanje od odgovornosti: Ako imate više Toyotinih vozila u aplikaciji MyToyota, obavezno izaberite model koji pokušavate da povežete.

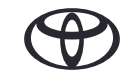

### 2. PRIJAVITE SE NA MULTIMEDIJALNI UREĐAJ POMOĆU APLIKACIJE MYTOYOTA

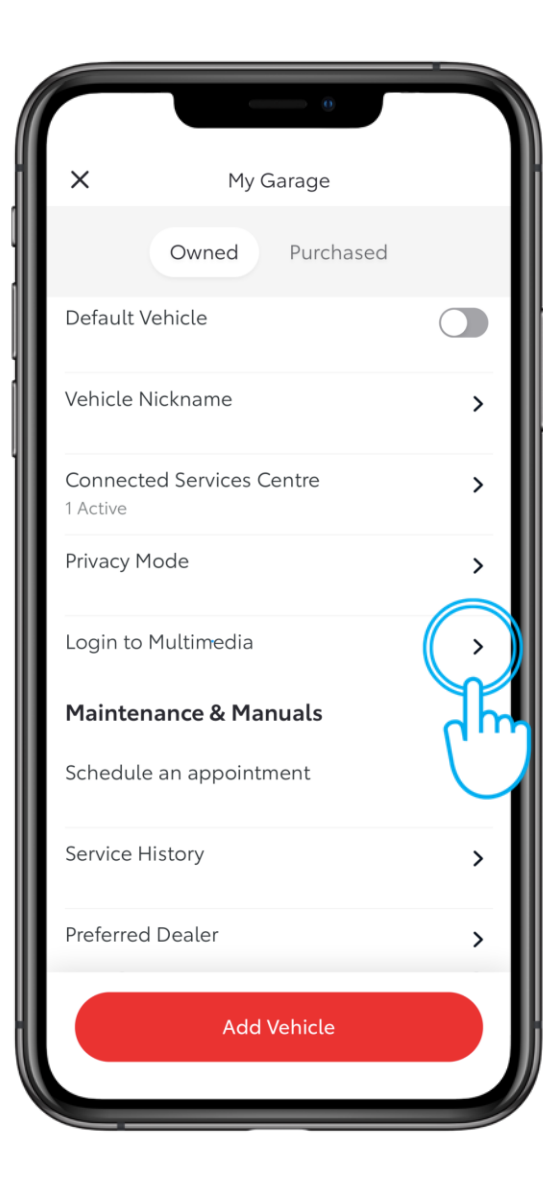

KORAK 3

Dodirnite "Login to Multimedia".

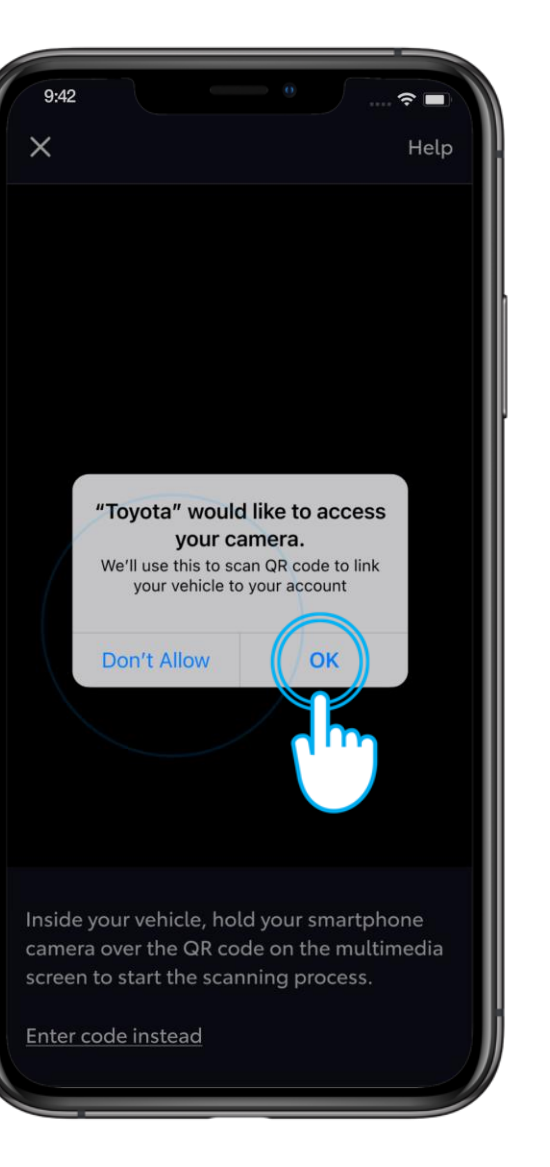

#### KORAK 4

Dozvolite pristup kameri.

### 2. PRIJAVITE SE NA MULTIMEDIJALNI UREĐAJ POMOĆU APLIKACIJE MYTOYOTA

| -  | Settings            | ☆ ਛ * 9:30                            |
|----|---------------------|---------------------------------------|
|    | Current driver      | Select a profile below to synchronise |
| 1  | Guest               | your settings.                        |
| 5  | My settings         | Saved profiles                        |
| a  | Personal info       | Jonathan Wallace O                    |
|    | Bluetooth & Devices | +2 Connect your account               |
|    | Ceneral >           | Vol de                                |
| \$ | WIFFI               |                                       |
|    |                     |                                       |
|    |                     |                                       |

#### KORAK 5

Dodirnite "Connect your account".

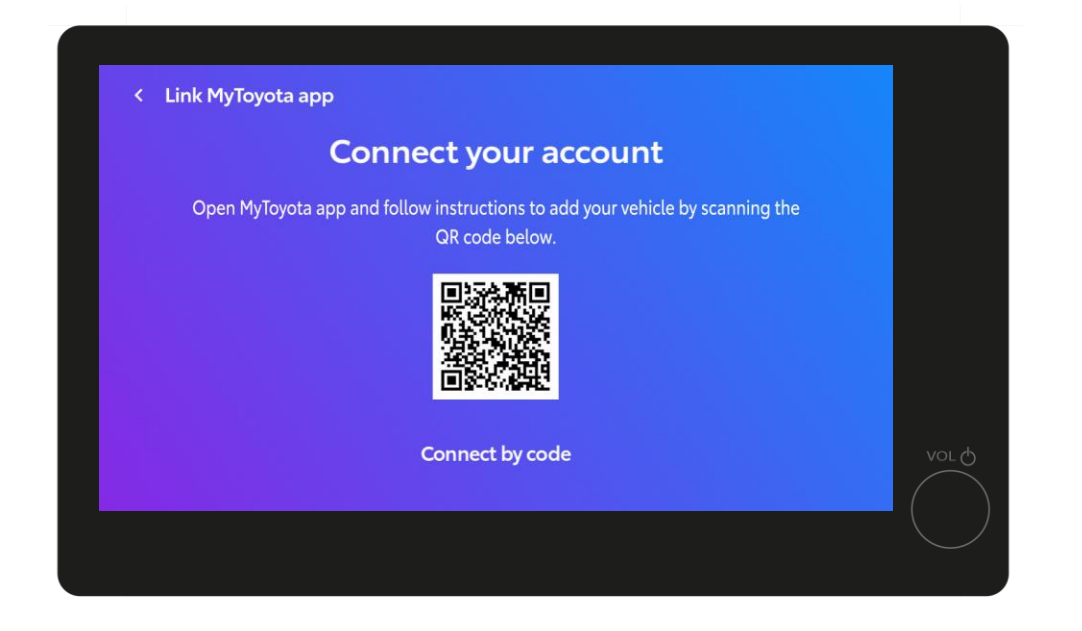

### KORAK 6

Biće prikazan QR kod.

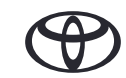

### 3. POVEŽITE APLIKACIJU SA SVOJIM VOZILOM

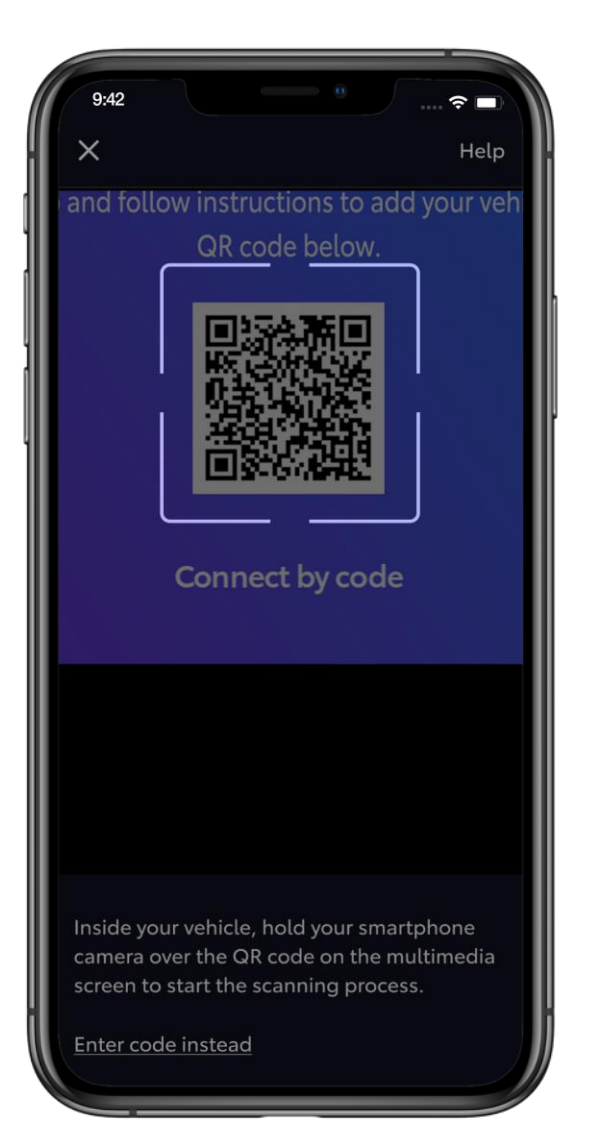

KORAK 7

Skenirajte QR kod telefonom.

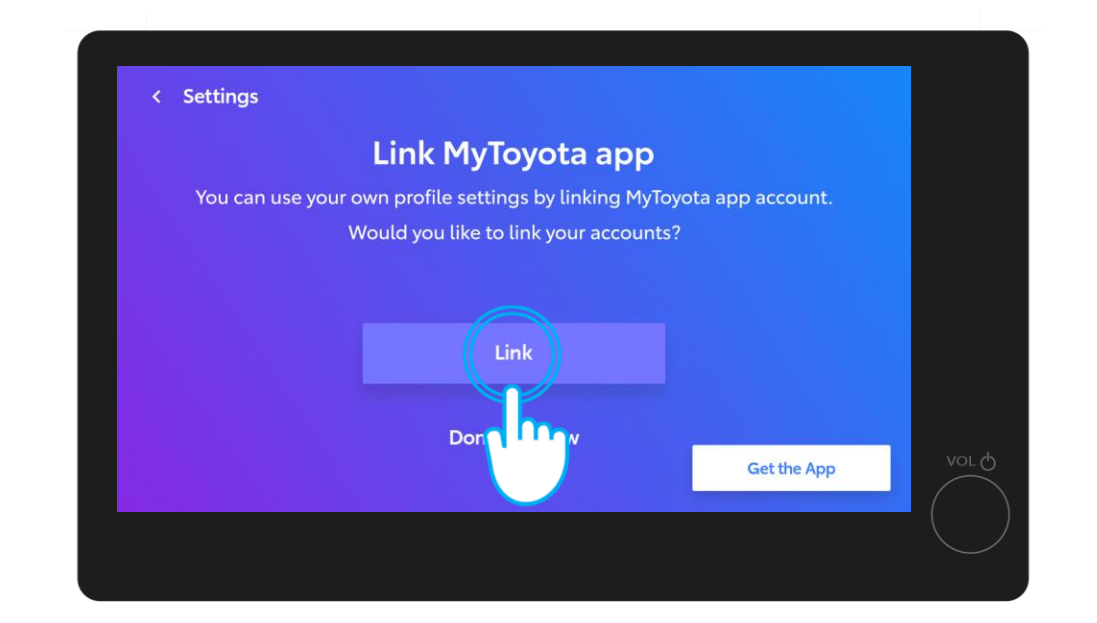

#### KORAK 8

Na multimedijalnom ekranu dodirnite "Link".

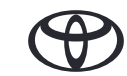

### 3. POVEŽITE APLIKACIJU SA SVOJIM VOZILOM

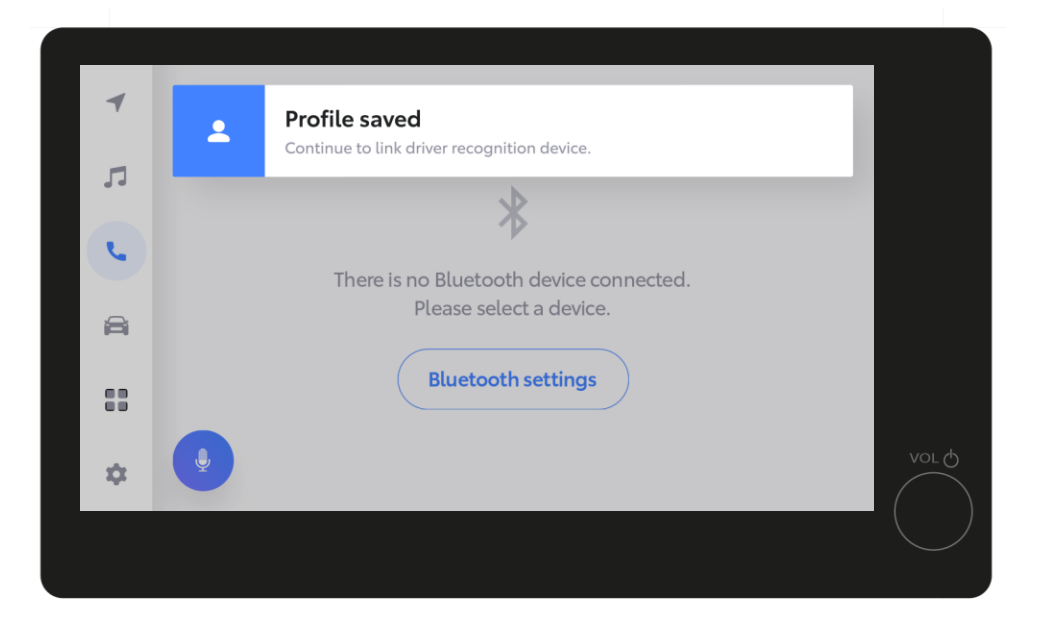

#### KORAK 9

Vaš profil je sačuvan.

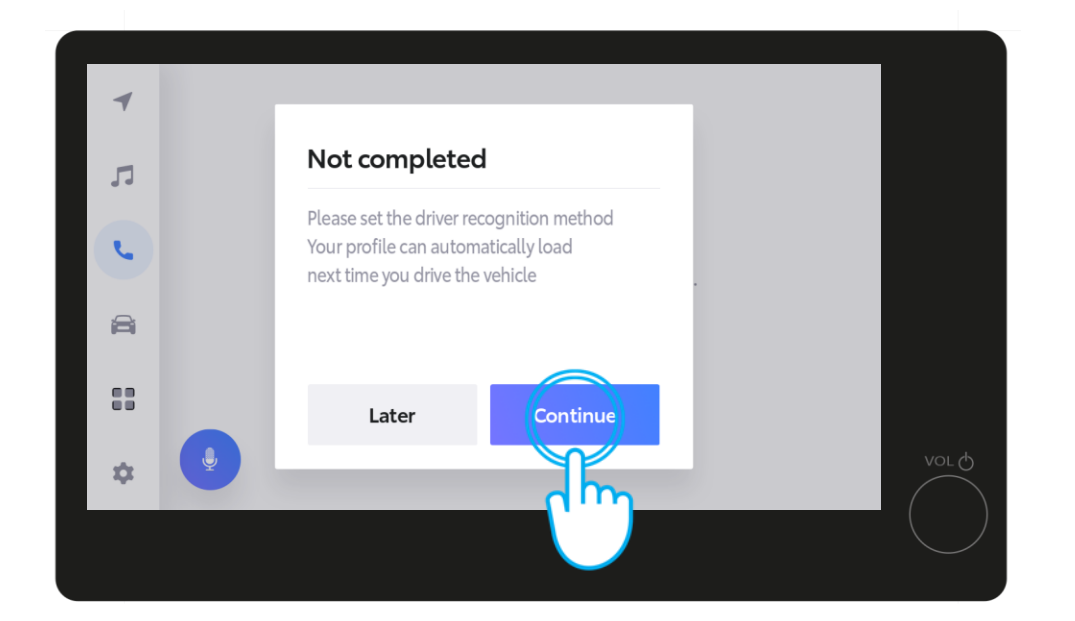

### KORAK 10

Dodirnite "Continue" da biste završili podešavanje za prepoznavanja vozača, kako bi se vaš profil automatski učitavao sledeći put kada startujete vozilo.

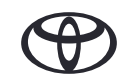

### 3. POVEŽITE APLIKACIJU SA SVOJIM VOZILOM

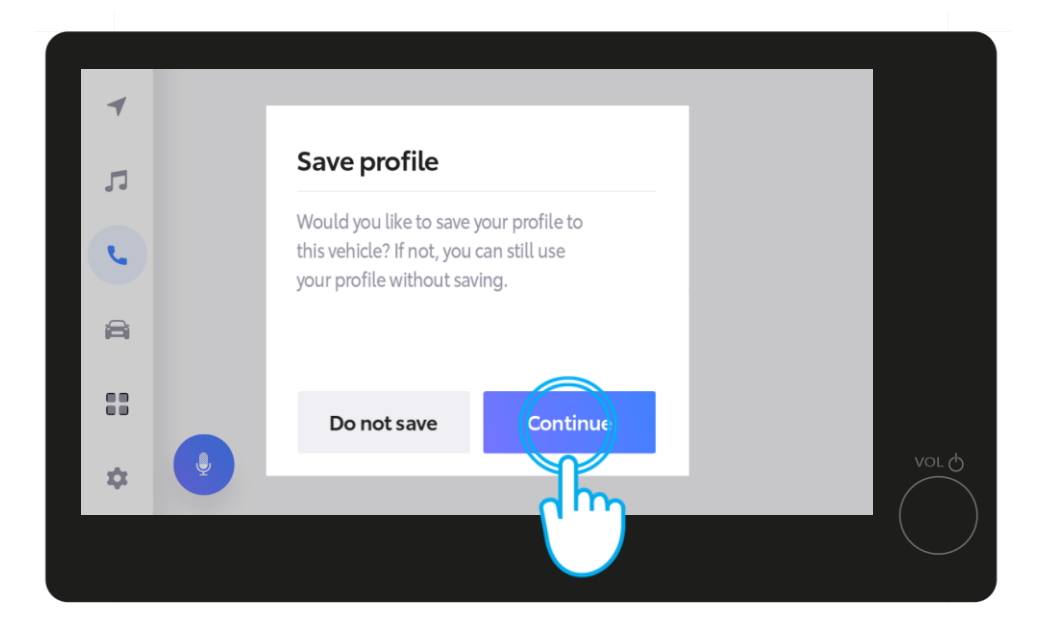

#### KORAK 11

Dodirnite "Continue".

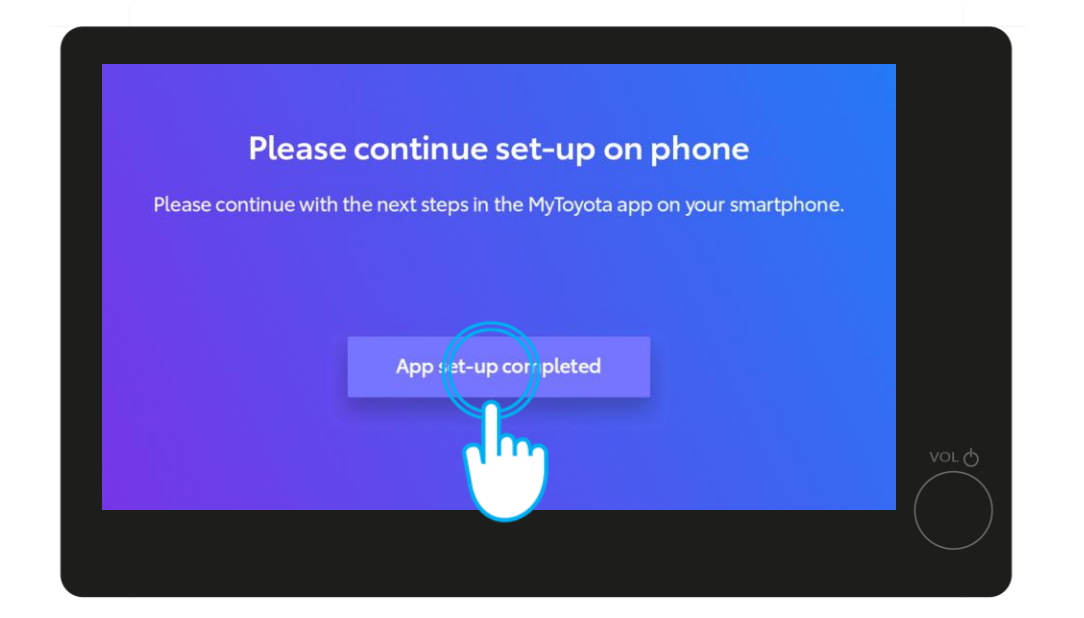

### KORAK 12

Dodirnite "App set-up is completed".

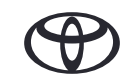

## 4. LIČNI PODACI

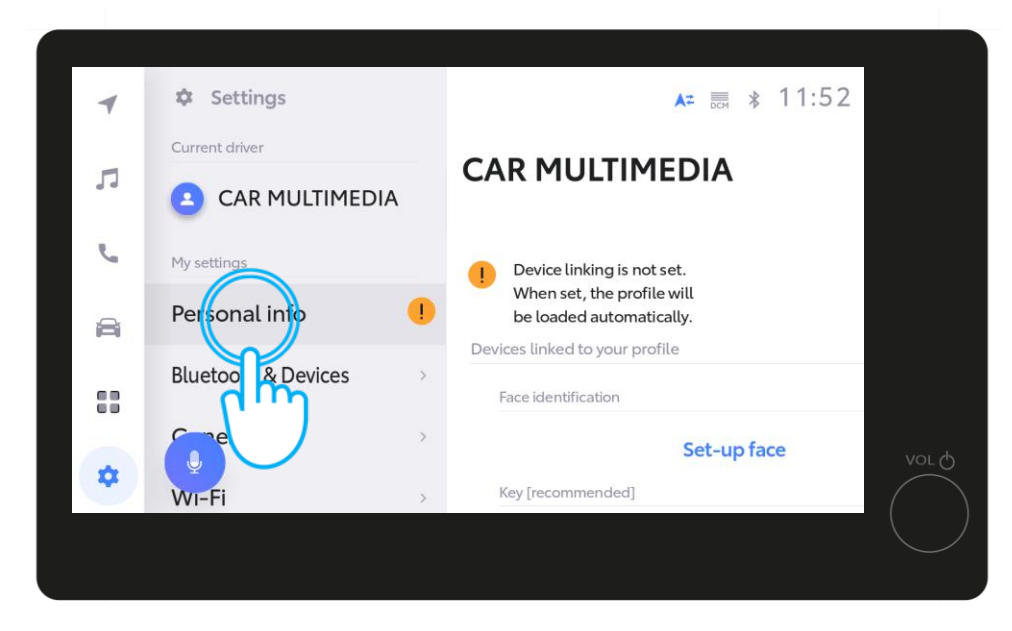

#### KORAK 13

Na kraju, u podešavanjima dodirnite "Personal Settings".

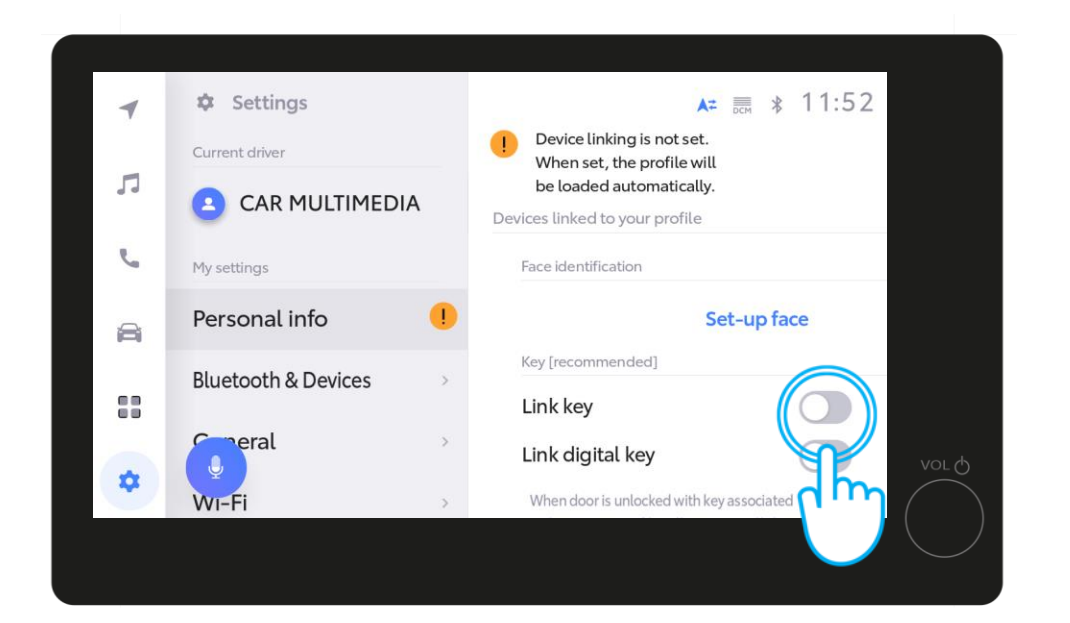

### KORAK 14

Prevucite dugme da biste povezali ključ.

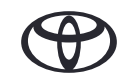

## 4. LIČNI PODACI

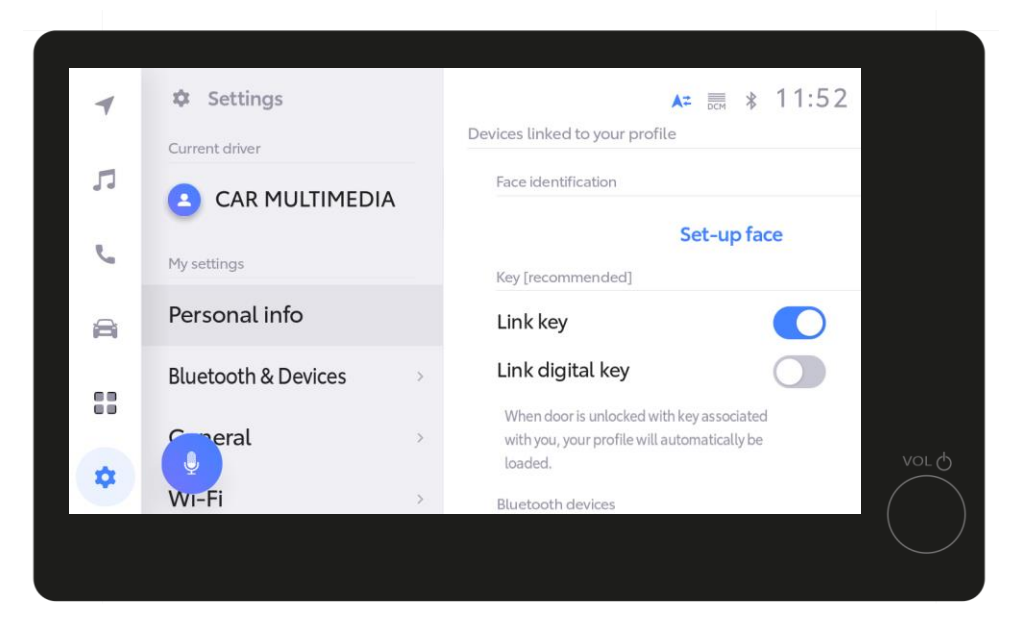

#### KORAK 15

Narandžasti znak uzvika će nestati kada je povezivanje završeno, omogućavajući da se vaš profil automatski učita sledeći put kada startujete vozilo fizičkim ključem.

Odricanje od odgovornosti 1: Da bi postupak povezivanja funkcionisao, neophodno je da imate fizički ključ sa sobom.

Odricanje od odgovornosti 2: Ako koristite pametni digitalni ključ umesto fizičkog ključa, neophodno je da opciono dugme bude aktivno kako bi se vaš profil automatski učitao i radio n najbolji način.

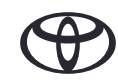

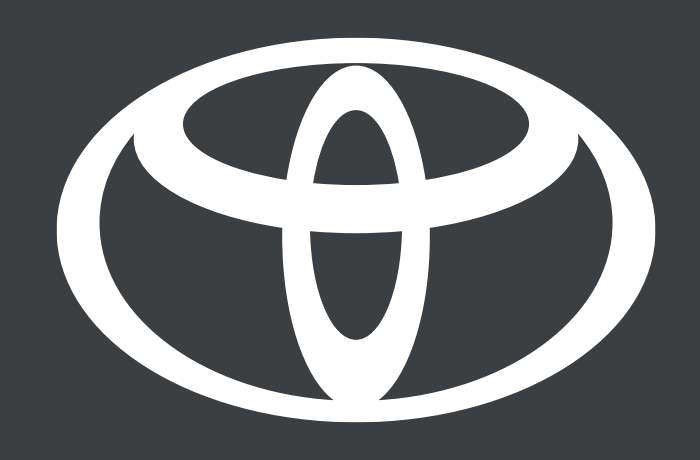

\*Povezane usluge se stalno poboljšavaju, pa se se vizuelni prikazi i ekrani aplikacija u ovom uputstvu mogu donekle razlikovati od onih koji se vide u vašoj aplikaciji MyToyota.

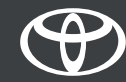